# **Kurzanleitung**

### Übersicht über die Druckermenüs

| Menü Farbe Druckmodus Farbanpassung Tonerauftrag Manuelle Farbe Menü Papierausg. Beidseitig Beids. Binderand Kopien Leere Seiten Sortieren Trennseiten Trennseiten Trennseitendruck Mehrseit Reihenf Mehrseiten-Rand | Menü LocalTalk<br>LTalk-Anschluß<br>PCL-SmartSwitch<br>PS-SmartSwitch<br>NPA-Modus<br>LocalTalk-Puffer<br>Job-Pufferung<br>NPA-Hosts<br>LocalTalk-Name<br>LocalTalk-Adr.<br>LocalTalk-Adr.                                                                                                    | Menü PCL Emul<br>Schriftartquelle<br>Schriftartname<br>Punktgröße<br>Teilung<br>Symbolsatz<br>Ausrichtung<br>Zeilen pro Seite<br>A4-Breite<br>Fachumkehrung<br>Auto WR nach ZV<br>Auto ZV nach WR                          | Menü Konfig<br>Druckersprache<br>Strom sparen<br>Ressour. speich.<br>Laden in<br>Druckzeitsperre<br>Wartezeitsperre<br>Auto. fortfahren<br>Nach Stau weiter<br>Seitenschutz<br>Anzeigesprache<br>Alarmsteuerung<br>Druckereinsatz<br>Hefter-Alarm<br>Locher-Alarm<br>Auftragsbericht<br>Startseite |
|----------------------------------------------------------------------------------------------------|----------------------------------------------------------------------------------------------------|----------------------------------------------------------------------------------------------------|----------------------------------------------------------------------------------------------------|
|                                                                                                    | Menü Papier         Papiereinzug         Papiersorte         Benutzersorten         Allgem. Konfig.         Papierablage         Ablagen konfig.         Abl/Typ zuweisen         Ersatzformat         Univ.Zuf. Konfig.         Papiergewicht         Papiereinzug             Menü Parallel         PCL-SmartSwitch         NPA-Modus         Parall. Puffer         Job-Pufferung         Erweit. Status         Protokoll         Init berücks.         Parallel-Modus 1         Parallel-Modus 2 | Menü PostScript<br>PS-Fehl. drucken<br>Schriftprior.<br>Bildglättung                                                                                                    |                                                                                                    |
| Heftjob<br>Zuf. 1. Heftung<br>Lochen<br>Verset. Seiten                                                                                                    |                                                                                                    | Menü Seriell<br>PCL-SmartSwitch<br>PS-SmartSwitch<br>NPA-Modus<br>Serieller Puffer<br>Job-Pufferung<br>RS-232/RS-422<br>RS-422-Polarität<br>Ser. Protokoll<br>Stabiles XON<br>Baud<br>Datenbits<br>Parität<br>DSR berücks. | Menü Verbr.Mat.<br><farbe> Toner<br/>Farb-Fotoentw.<br/>SchwFotoentw.<br/>Fixierstation<br/>Band<br/>Leben Verbr.Mat.<br/>V.mat.austausch</farbe>                                                                                                    |
| Menü Infrarot<br>Infrarotanschluß<br>PCL-SmartSwitch<br>PS-SmartSwitch<br>NPA-Modus<br>Infrarotpuffer<br>Job-Pufferung<br>Fenstergröße<br>ÜbertrVerzög.<br>Max. Baud-Rate                                            |                                                                                                    |                                                                                                    |                                                                                                    |
|                                                                                                    |                                                                                                    |                                                                                                    | Menü USB<br>PCL-SmartSwitch<br>PS-SmartSwitch<br>NPA-Modus<br>USB-Puffer                                                                                                    |
| Menü Auftrag<br>Auftragsabbruch<br>Vertraul. Job<br>Angehaltene Jobs<br>Drucker zurücks.<br>Akt.Abl.zurücks.<br>Hefter vorber.<br>Fax abbrechen                                                                      |                                                                                                    | Menü Dienstprog.<br>Menüs drucken<br>Netzkonf. <x> druck</x>                                                                                                    | Job-Pufferung<br>MAC-Binär-PS                                                                                                    |
|                                                                                                    | MAC-Binar-PS<br>Menü Netzwerk<br>PCL-SmartSwitch<br>PS-SmartSwitch<br>NPA-Modus<br>Netzwerkpuffer<br>Job-Pufferung<br>MAC-Binär-PS<br>Std-Netzw-Konfig<br>Netzwerk <x>-Konfig</x>                                                                                                    | Schrift. drucken<br>Verz. drucken<br>Demo drucken<br>Farbmuster<br>Werksvorgaben<br>Angeh. Jobs entf<br>Flash format.<br>Flash-Defragment<br>Festpl. format.<br>Auftr.berStat.<br>Ausricht.drucken<br>Hex Trace            | Menü Fax<br>Fax Konfig.<br>Faxprotokolle<br>Fax senden<br>Fax-Empfang                                                                                                    |

#### Verwenden der Bedienerkonsole

Drücken Sie Menü für folgende Operationen:

- Aufrufen der Menüs aus dem Status Bereit
- Blättern durch Menüs oder Werte
- Erhöhen oder Verringern eines numerischen Wertes
- Aufrufen von Menü Auftrag oder Menü Verbr.Mat., während der Drucker belegt ist

Drücken Sie Auswählen für folgende Operationen:

- Auswählen der Option in der zweiten Anzeigezeile
- Speichern der Auswahl als neue Standardeinstellung

Drücken Sie **Zurück**, um zur vorherigen Menüebene zurückzukehren. Drücken Sie Fortfahren für folgende Operationen:

- Verlassen der Menüs und Zurückkehren in den Status Bereit
- Löschen von Meldungen

Drücken Sie Stop, um vorübergehend alle Druckeraktivitäten anzuhalten, ohne daß Daten verlorengehen.

<sup>1</sup>Menü<sup>2</sup>

 $\nabla$ 

Auswählen <sup>3</sup> Zurück

Stop '

Fortfahren 5

### Abbrechen von Druckaufträgen

So brechen Sie einen Druckauftrag ab, der bereits gedruckt wird:

- 1 Drücken Sie Menü, bis Menü Auftrag angezeigt wird, und drücken Sie anschließend Auswählen.
- 2 Drücken Sie Menü, bis Auftragsabbruch angezeigt wird, und drücken Sie anschließend Auswählen.

### Drucken einer Seite mit Menüeinstellungen

So drucken Sie eine Seite mit Menüeinstellungen, um die Einstellungen für das Papierformat und die Papiersorte sowie die installierten Optionen und den Speicher zu überprüfen:

- 1 Drücken Sie Menü, bis Menü Dienstprog. angezeigt wird, und drücken Sie dann Auswählen.
- 2 Drücken Sie Menü, bis Menüs drucken angezeigt wird, und drücken Sie dann Auswählen. Die Seite mit Menüeinstellungen wird gedruckt.

## Bedeutung der Druckermeldungen

In der folgenden Tabelle sind einige gängige Bedienerkonsolenmeldungen sowie Maßnahmen zum Löschen der Meldungen aufgeführt. Weitere Informationen zu diesen oder anderen Druckermeldungen finden Sie auf der Dokumentations-CD.

| Meldung                                                                                                    | Maßnahme                                                                                                    | Ein oder mehrere<br>angegebene Fotoentwickl<br>müssen ausgetauscht                                    |
|----------------------------------------------------------------------------------------------------|----------------------------------------------------------------------------------------------------|----------------------------------------------------------------------------------------------------|
| 33<br>Fach x Konfigurations-<br>fehler<br>Das zusätzliche Fach für<br>schwere Druckmedien ist                                                                                                    | <ul> <li>Entfernen Sie das zusätzliche Fach, und bringen Sie es wieder an, oder installieren Sie das Standardpapierfach 1.</li> <li>Installieren Sie das Fach für schwere Druckmedien an der Position von Fach 1. Das Drucken über das Fach für</li> </ul> |                                                                                                    |
| nicht richtig installiert.                                                                                                    | schwere Druckmedien wird nur unterstützt, wenn Sie es<br>an der Position von Fach 1 anbringen.                                                                                                    | erneuern<br>Die Ölauftragsrolle muß<br>ausgetauscht werden.                                           |
| 37 Nicht genüg.<br>Speicher<br>Der Speicher des Druckers<br>reicht nicht aus, und es<br>können keine Druckaufträge<br>mehr verarbeitet werden, oder<br>es können keine<br>angehaltenen Aufträge von<br>der Festplatte im<br>Druckerspeicher<br>wiederhergestellt werden. | <ul> <li>Drücken Sie Fortfahren, um die Meldung zu löschen.<br/>Der Drucker löscht angehaltene Druckaufträge, bis<br/>genügend Druckerspeicher zur Verarbeitung des</li> </ul>                                                                             |                                                                                                    |
|                                                                                                    | <ul> <li>aktuellen Auftrags verfügbar ist.</li> <li>Drücken Sie <b>Stop</b>, um die Meldung zu löschen, ohne<br/>angehaltene Druckaufträge zu löschen. Der aktuelle<br/>Druckauftrag wird unter Umständen nicht richtig<br/>gedruckt.</li> </ul>           | 88 Wenig <farbe> Tor<br/>Eine oder mehrere<br/>Druckkassetten müssen<br/>ausgetauscht werden.</farbe> |
|                                                                                                    | <ul> <li>Drucken Sie Menu, um das Menu Auttrag zu offnen,<br/>und drücken Sie Auswählen, um den aktuellen Auftrag<br/>abzubrechen.</li> </ul>                                                                                                    |                                                                                                    |
|                                                                                                    | HINWEIS: Die Meldungen 37 Nicht genüg. Speicher<br>und Angeh. Jobs kön. verlorengehen oder Angeh.<br>Jobs kön. n.wdhgest. werden abwechselnd angezeigt.                                                                                                    | 2 <xx> Papierstau</xx>                                                                                |
| 38 Speicher voll<br>Der Drucker verarbeitet<br>Daten. Der Speicher zur<br>Aufnahme der Seiten ist                                                                                                    | <ul> <li>Drücken Sie Fortfahren, um die Meldung zu löschen<br/>und den Druck des Auftrags fortzusetzen. Der<br/>Druckauftrag wird unter Umständen nicht richtig<br/>gedruckt.</li> </ul>                                                                   | aufgetreten.                                                                                          |
| jedoch voll.                                                                                                    | <ul> <li>Drücken Sie Menü, um das Menü Auftrag zu öffnen,<br/>und drücken Sie Auswählen, um den aktuellen Auftrag<br/>abzubrechen.</li> </ul>                                                                                                    | 900 - 999<br>Wartungsmeldung<br>Die Meldungen 900 - 999<br>beziehen sich auf                          |
| 39 Seite ist zu komplex<br>Die Seite wird möglicherweise<br>nicht richtig gedruckt, da die<br>Druckinformationen auf der<br>Seite zu komplex sind.                                                                                                    | <ul> <li>Drücken Sie Fortfahren, um die Meldung zu löschen<br/>und den Druck des Auftrags fortzusetzen. Der<br/>Druckauftrag wird unter Umständen nicht richtig<br/>gedruckt.</li> </ul>                                                                   | Druckerprobleme, die<br>eventuell eine<br>Druckerwartung erforderli<br>machen.                        |
|                                                                                                    | <ul> <li>Drücken Sie Menu, um das Menu Auftrag zu öffnen,<br/>und drücken Sie Auswählen, um den aktuellen Auftrag<br/>abzubrechen.</li> </ul>                                                                                                    |                                                                                                    |
| 41 Ausgabefach Ablage 1<br>öffnen                                                                                                    | Öffnen Sie die Ablage 1, um die Meldung zu löschen und<br>den Druckvorgang fortzusetzen.                                                                                                    |                                                                                                    |
| Ein Druckauftrag wurde an<br>das Fach für die Ausgabe mit<br>bedruckter Seite nach oben<br>(Ablage 1) gesendet, doch<br>das Fach ist geschlossen.                                                                                                    | <ul> <li>Drucken Sie Fortfahren, um die Meldung zu löschen<br/>und den Druckvorgang fortzusetzen. Das Papier wird in<br/>die Standardpapierablage umgeleitet.</li> </ul>                                                                                   | Teilenr. 12N0579                                                                                      |
|                                                                                                    |                                                                                                    | E C 549072                                                                                            |

E.C. 548073

| Meldung                                                                                                    | Maßnahme                                                                                                    |
|----------------------------------------------------------------------------------------------------|----------------------------------------------------------------------------------------------------|
| 80 Fixierstation<br>erneuern<br>Die Fixierstation muß<br>ausgetauscht werden.                                                                                    | <ul> <li>Drücken Sie Fortfahren, um die Meldung zu löschen.</li> <li>Installieren Sie eine neue Fixierstation. Drücken Sie<br/>Auswählen. Die Meldung Drucker bereit zur<br/>Wartung wird angezeigt. Schalten Sie den Drucker aus,<br/>und entfernen Sie die Fixierstation.</li> <li>Hinweis: Wenn die Nutzungsdauer der Fixierstation<br/>erschöpft ist, werden am Drucker abwechselnd die<br/>Meldungen 80 Fixierstation verbraucht (oder 80<br/>Fixierstation +Band verbraucht) und<br/>Auswählen=Ersetzen angezeigt. Sie müssen die<br/>Fixierstation austauschen (nachdem Sie Auswählen<br/>erdrückt haben) um den Druckvorrang fortzuestzen</li> </ul> |
| 80 Band erneuern<br>Das Übertragungsband muß<br>ausgetauscht werden.                                                                                             | <ul> <li>Drücken Sie Fortfahren, um die Meldung zu löschen.</li> <li>Installieren Sie ein neues Übertragungsband. Drücken<br/>Sie Auswählen, die Meldung Drucker bereit zur<br/>Wartung wird angezeigt. Schalten Sie den Drucker aus,<br/>und entfernen Sie das Band.</li> <li>Hinweis: Wenn die Nutzungsdauer des Übertragungsbands<br/>erschöpft ist, werden am Drucker abwechselnd die<br/>Meldungen 80 Band verbraucht (oder 80<br/>Fixierstation +Band verbraucht) und<br/>Auswählen=Ersetzen angezeigt. Sie müssen das<br/>Übertragungsband austauschen (nachdem Sie Auswählen<br/>gedrückt haben), um den Druckvorgang fortzusetzen.</li> </ul>       |
| 84 Fotoentw. <farbe><br/>erneuern<br/>Ein oder mehrere<br/>angegebene Fotoentwickler<br/>müssen ausgetauscht<br/>werden.</farbe>                                 | <ul> <li>Drücken Sie Fortfahren, um die Meldung zu löschen.</li> <li>Installieren Sie einen neuen Fotoentwickler der<br/>angegebenen Farbe.</li> <li>Hinweis: Wenn die Nutzungsdauer des Fotoentwicklers<br/>erschöpft ist, zeigt der Drucker die Meldung 84 Fotoentw.</li> <li><farbe> erneuern oder 84 Alle Fotoentw. leer an.<br/>Drücken Sie Fortfahren, um diese Meldung zu löschen,<br/>oder ersetzen Sie den angegeben Fotoentwickler.</farbe></li> </ul>                                                                                                    |
| 85 Auftragsrolle<br>erneuern<br>Die Ölauftragsrolle muß<br>ausgetauscht werden.                                                                                  | <ul> <li>Drücken Sie Fortfahren, um die Meldung zu löschen.</li> <li>Installieren Sie eine neue Ölauftragsrolle.</li> <li>Hinweis: Die Meldung Auftragsrolle austauschen<br/>wird unter Umständen angezeigt, wenn die schwarze<br/>Druckkassette ausgetauscht wurde und die Auftragsrolle<br/>nicht wieder eingesetzt wurde.</li> </ul>                                                                                                    |
| 88 Wenig <farbe> Toner<br/>Eine oder mehrere<br/>Druckkassetten müssen<br/>ausgetauscht werden.</farbe>                                                          | <ul> <li>Drücken Sie Fortfahren, um die Meldung zu löschen.</li> <li>Setzen Sie eine neue <farbe> Druckkassette ein.</farbe></li> <li>Hinweis: Wenn die Druckkassette leer ist, wird die Meldung<br/>88 <farbe> Toner leer angezeigt. Die Druckkassette<br/>muß ausgetauscht werden, um den Druckvorgang<br/>fortzusetzen. Wenn die schwarze Druckkassette leer ist, wird<br/>eine zweite Meldung, Auftragsrolle austauschen,<br/>angezeigt, und Sie müssen sowohl die schwarze<br/>Druckkassette als auch die Auftragsrolle austauschen.</farbe></li> </ul>                                                                                                 |
| 2 <xx> Papierstau<br/>Es ist ein Papierstau<br/>aufgetreten.</xx>                                                                                                | Entfernen Sie das gestaute Papier, und drücken Sie<br>Fortfahren.<br>Informationen zum Beseitigen von Papierstaus finden Sie in<br>der Anleitung zum Beseitigen von Papierstaus auf der<br>Dokumentations-CD.                                                                                                    |
| 900 - 999<br>Wartungsmeldung<br>Die Meldungen 900 - 999<br>beziehen sich auf<br>Druckerprobleme, die<br>eventuell eine<br>Druckerwartung erforderlich<br>machen. | Schalten Sie den Drucker aus, und überprüfen Sie alle<br>Kabelverbindungen. Schalten Sie den Drucker wieder ein.<br>Wenn die Wartungsmeldung erneut angezeigt wird, wenden<br>Sie sich unter Angabe der Fehlernummer und mit einer<br>Beschreibung des Problems an den Kundendienst.                                                                                                    |

### Einlegen von Papier

Der Drucker unterstützt eine Vielzahl von Papiersorten, -formaten und -gewichten. Das Standardpapierfach (Fach 1) und die zusätzlichen Fächer 2, 3 und 4 sind mit den Buchstaben A, B und C zur Angabe der Füllhöhe versehen. Im optionalen Fach für schwere Druckmedien werden die Buchstaben D, E und F zur Angabe der Füllhöhe verwendet.

In der folgenden Tabelle sind die Druckmedien, Gewichte und Füllhöhen angegeben, deren Verwendung beim Einlegen von Papier in die Fächer empfohlen wird.

| Stapelhöhe                                                      | Empfohlene Druckmedien                                                                                                    |  |
|-----------------------------------------------------------------|----------------------------------------------------------------------------------------------------|--|
| Α                                                               | Lexmark Glanzpapier <sup>*</sup> :<br>Letter (Teilenr. 12A5950), A4 (Teilenr. 12A5951)                                                             |  |
| В                                                               | 11x17, Legal, B4, A3 (90 - 105 g/m <sup>2</sup> )                                                                                                  |  |
| С                                                               | Letter, A4 (60 - 105 g/m <sup>2</sup> ), 11x17, Legal, B4, A3<br>(60 - 90 g/m <sup>2</sup> )                                                       |  |
| D                                                               | Lexmark Folien**: Letter (Teilenr. 12A5940),<br>A4 (Teilenr. 12A5941)                                                                              |  |
| E                                                               | Lexmark Glanzpapier <sup>*</sup> :<br>Letter (Teilenr. 12A5950), A4 (Teilenr. 12A5951)<br>Papieretiketten: Letter, A4 (max. 180 g/m <sup>2</sup> ) |  |
| F                                                               | Letter, A4 (105 - 128 g/m <sup>2</sup> )                                                                                                    |  |
| *Lexmark Glanzpapier hat ein Gewicht von 120 g/m <sup>2</sup> . |                                                                                                    |  |

So vermeiden Sie Staus der Druckmaterialien:

 Bevor Sie das Druckmaterial einlegen, biegen Sie den Papierstapel in

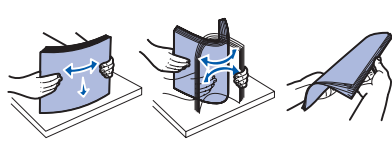

beide Richtungen, um die Blätter voneinander zu lösen, und fächern Sie das Papier dann auf. Die Druckmedien dürfen nicht geknickt oder geknittert werden. Richten Sie die Kanten des Stapels auf einer ebenen Fläche aus.

Überschreiten Sie nicht die maximale Stapelhöhe. Ein Überladen kann einen Stau verursachen.

#### Einlegen von Papier in ein 550-Blatt-Fach

Hinweis: Wenn Sie Papier in ein zusätzliches Fach für schwere Druckmedien einlegen, stellen Sie sicher, daß die für Papierformat und Papiersorte eingestellten Werte dem eingelegten Druckmedium entsprechen. Anweisungen zum Einstellen der Werte für Papierformat oder Papiersorte finden Sie auf der Dokumentations-CD.

- Ziehen Sie das 1 Papierfach bis zum Anschlag heraus.
- 2 Drücken Sie auf die Metallplatte, bis sie einrastet.

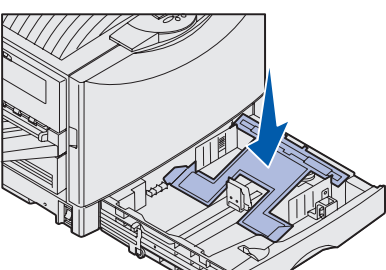

3 Drücken Sie die

linke Papierführung, und schieben Sie sie in die entsprechende Position für das eingelegte Papierformat.

Anhand der Position der linken

Papierführung erkennt der Drucker das Format des eingelegten Papiers.

- 4 Lassen Sie die Papierführung los.
- **5** Biegen Sie den Papierstapel in beide Richtungen, um die Blätter voneinander zu lösen, und fächern Sie den Stapel auf.
- 6 Legen Sie das Papier mit der zu bedruckenden Seite nach unten in das Fach.

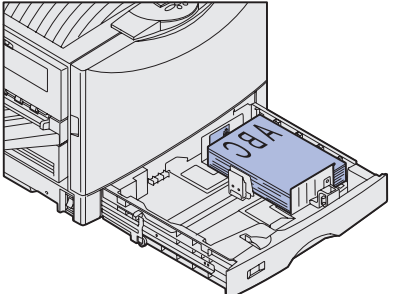

- 7 Drücken Sie auf die Lasche der vorderen Papierführung, und verschieben Sie die Führung, bis sie den Papierstapel leicht berührt.
- 8 Drehen Sie den Papierformatknopf, bis das richtige Papierformat im Fenster angezeigt wird.
- 9 Schieben Sie das Fach vollständig ein.

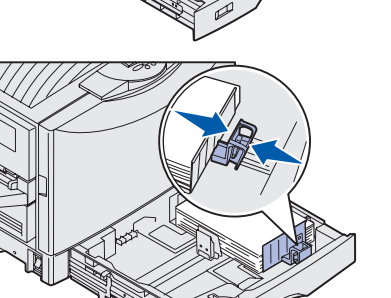

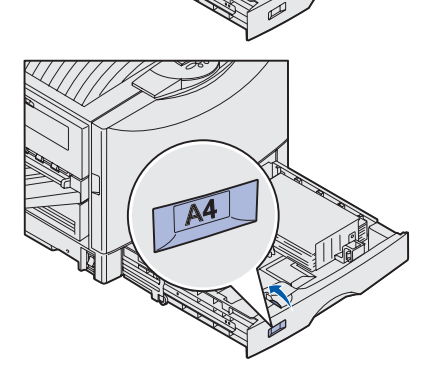

#### **Einlegen von Papier in die** Universalzuführung

Warnung: Wenn mehrere Bögen Glanzpapier zugeführt werden, kann dies die Fixierstation beschädigen.

Sie können bis zu 100 Blatt Papier, 10 Briefumschläge, ein Blatt Bannerpapier oder Glanzpapier in die Universalzuführung einlegen. Angaben zur Kapazitätsgrenze für andere Druckmedien finden Sie auf der Dokumentations-CD oder im Installationshandbuch.

- 1 Öffnen und verlängern Sie die Universalzuführung.
- 2 Schieben Sie die Papierführungen in die entsprechende Position für das eingelegte Papierformat.

3 Drücken Sie auf

platte, bis sie

4 Biegen Sie den

Papierstapel in

um die Blätter

lösen, und

voneinander zu

beide Richtungen,

einrastet.

die Papierzufuhr-

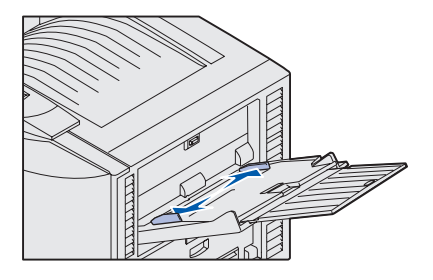

- fächern Sie den Stapel auf.
- 5 Legen Sie das Papier mit der zu bedruckenden Seite nach oben zwischen die Papierführungen ein.
- 6 Schieben Sie die SET-Taste nach links, um das Fach zu entriegeln.

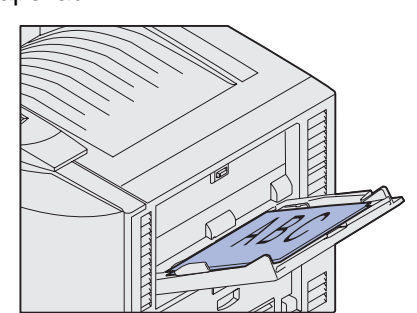

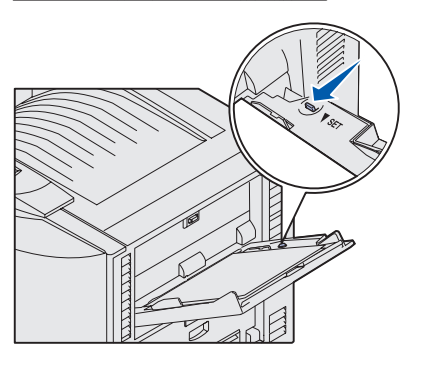

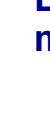

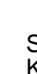

#### Einlegen von Papier in die Zuführung mit hoher Kapazität

Hinweis: Legen Sie in die Zuführung mit hoher Kapazität nur Normalpapier ein.

Sie können bis zu 3000 Blatt Papier in die Zuführung mit hoher Kapazität einlegen.

- Öffnen Sie die obere 1 Abdeckung.
- 2 Prüfen Sie die Position der Papierführungen. Wenn die Pfeile der Papierführung richtig auf das eingelegte Papierformat ausgerichtet sind. fahren Sie mit Schritt 6 fort. Fahren Sie andernfalls mit Schritt 3 fort.
- 3 Lösen Sie die
- 4 Schieben Sie die Papierführungen nach links oder rechts in die entsprechende Position für das eingelegte Papierformat (A4 oder Letter).
- 5 Ziehen Sie die Rändelschrauben der linken und rechten Papierführung fest
- 6 Biegen Sie den

7 Legen Sie das Papier mit der zu bedruckenden Seite nach oben so ein, daß es an den Papierführungen anliegt.

> Hinweis: Wenn nur ein kleiner Stapel Papier im Fach liegt, läßt der Sensor für wenig Papier ein Absenken des Fachs nicht zu. Legen Sie Papier nach, um das Fach absenken zu können

8 Drücken Sie die Taste für das Papierfach.

Das Papierfach senkt sich ab. so daß Sie weitere 500 Blatt Papier einlegen können.

- 9 Wiederholen Sie die Schritte 7 und 8, bis Sie die gewünschte Menge eingelegt haben.
- 10 Schließen Sie die obere Abdeckung.

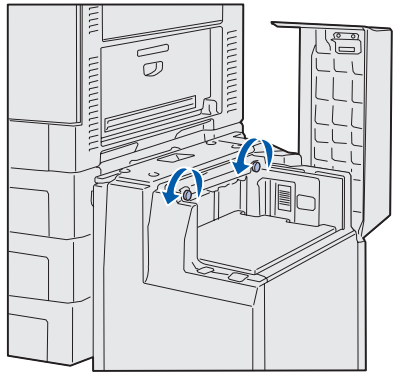

Rändelschrauben der linken und rechten Papierführung.

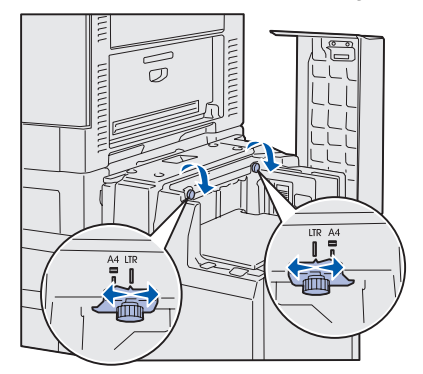

Papierstapel in beide Richtungen, um die Blätter voneinander zu lösen, und fächern Sie den Stapel auf.

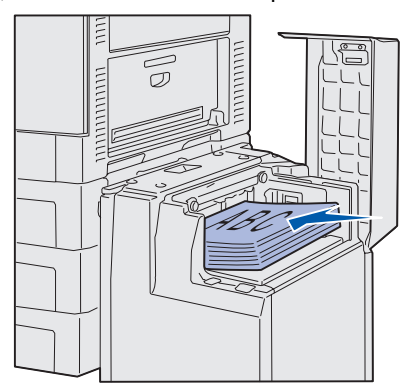

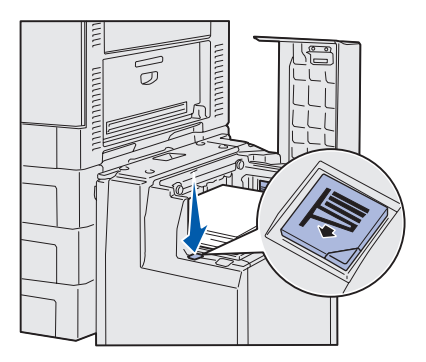